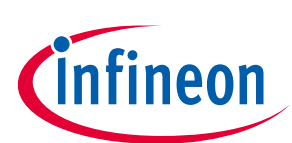

# **OPTIGA™ TPM Application Note**

## **PKCS #11**

## Devices

- OPTIGA<sup>™</sup> TPM SLB 9670 TPM2.0
- OPTIGA<sup>™</sup> TPM SLI 9670 TPM2.0
- OPTIGA<sup>™</sup> TPM SLM 9670 TPM2.0

## **About This Document**

#### Scope and purpose

This document explains how an OPTIGA<sup>™</sup> TPM SLx 9670 TPM2.0 can be integrated into a Raspberry Pi<sup>®</sup> to create a TPM-based PKCS #11 cryptographic token.

PKCS #11 is a Public-Key Cryptography Standard that defines a standard platform-independent API to access cryptographic services from tokens, such as hardware security modules (HSM) and smart cards. This document provides guidance on how to setup a TPM-based token on a Raspberry Pi<sup>®</sup>.

The OPTIGA<sup>™</sup> TPM SLx 9670 TPM2.0 uses a SPI interface to communicate with the Raspberry Pi<sup>®</sup>. The OPTIGA<sup>™</sup> TPM SLx 9670 TPM2.0 product family with SPI interface consists of 3 different products:

- OPTIGA<sup>™</sup> TPM SLB 9670 TPM2.0 standard security applications
- OPTIGA<sup>™</sup> TPM SLI 9670 TPM2.0 automotive security applications
- OPTIGA<sup>™</sup> TPM SLM 9670 TPM2.0 industrial security applications

OPTIGA<sup>™</sup> TPM SLx 9670 TPM2.0 products are fully TCG compliant TPM products with CC (EAL4+) and FIPS certification. The OPTIGA<sup>™</sup> TPM SLx 9670 TPM2.0 products standard, automotive, and industrial differ with regards to supported temperature range, lifetime, quality grades, test environment, qualification, and reliability to fit the target applications requirements. An overview of all Infineon OPTIGA<sup>™</sup> TPM products can be found on Infineon's website [2][3]. More information on TPM specification can be found on Trusted Computing Group (TCG) in reference [4].

#### **Intended audience**

This document is intended for customers who want to increase the security level of their platforms using a TPM 2.0 and like to evaluate the implementation of TPM-based PKCS #11 cryptographic token for their target applications.

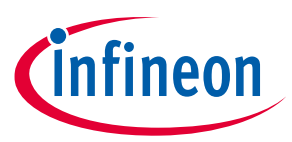

## **Table of contents**

| Table  | e of contents                                |    |
|--------|----------------------------------------------|----|
| List o | of figures                                   |    |
| List o | of tables                                    |    |
| Acro   | nyms and Abbreviations                       | 5  |
| 1      | Prepare Raspberry Pi <sup>®</sup>            | 6  |
| 1.1    | Prerequisites                                | 6  |
| 1.2    | Enable TPM                                   | 6  |
| 1.3    | Install TPM Software                         | 7  |
| 1.4    | Setup Python3                                | 9  |
| 1.5    | Install PKCS #11 Software                    | 9  |
| 2      | Operation Guide                              | 11 |
| 2.1    | Environment Setup                            |    |
| 2.2    | PKCS #11 Token Creation                      |    |
| 2.2.1  | Start Blank                                  |    |
| 2.2.2  | Link Existing (Keys stored outside of a TPM) |    |
| 2.2.3  | Link Existing (Keys stored in a TPM NV area) |    |
| 2.2.4  | Link Existing (Key persisted in a TPM)       |    |
| 2.3    | OpenSC                                       |    |
| 2.4    | OpenSSL                                      |    |
| 3      | FAPI Backend                                 | 21 |
| Refe   | rences                                       | 22 |
| Revis  | sion history                                 | 23 |

# **OPTIGA™ TPM Application Note**

**PKCS #11** 

List of figures

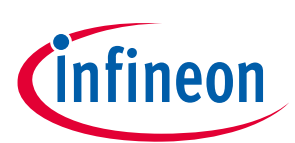

# List of figures

| Figure 1 | Infineon Iridium SLx 9670 TPM2.0 SPI Board on Raspberry Pi® 4 | 6 |
|----------|---------------------------------------------------------------|---|
| Figure 2 | tpm2pkcs11-tool software dependencies1                        | 1 |
| Figure 3 | tpm2ssl software dependencies1                                | 1 |

# **OPTIGA™ TPM Application Note**

**PKCS #11** 

List of tables

# infineon

## List of tables

## OPTIGA<sup>™</sup> TPM Application Note PKCS #11

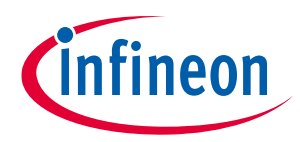

Acronyms and Abbreviations

## **Acronyms and Abbreviations**

| Acronym | Definition                        |
|---------|-----------------------------------|
| API     | Application Programming Interface |
| CSR     | Certificate Signing Request       |
| ECC     | Elliptic Curve Cryptography       |
| FAPI    | TCG Feature API                   |
| RSA     | Rivest-Shamir-Adleman             |
| SO      | A Security Officer user           |
| ТРМ     | Trusted Platform Module           |
| TSS     | TCG TPM2 Software Stack           |

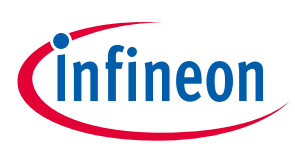

# **1** Prepare Raspberry Pi<sup>®</sup>

This section describes all the steps necessary for building a Raspberry Pi® bootable SD card image.

## **1.1 Prerequisites**

- Raspberry Pi<sup>®</sup> 4
- Flash the Raspberry Pi<sup>®</sup> OS image (2021-01-11 release from [5]) on a micro-SD card (≥8GB)
  - OPTIGA<sup>™</sup> TPM (TPM2.0)
    - SLB 9670

•

- SLI 9670
- SLM 9670

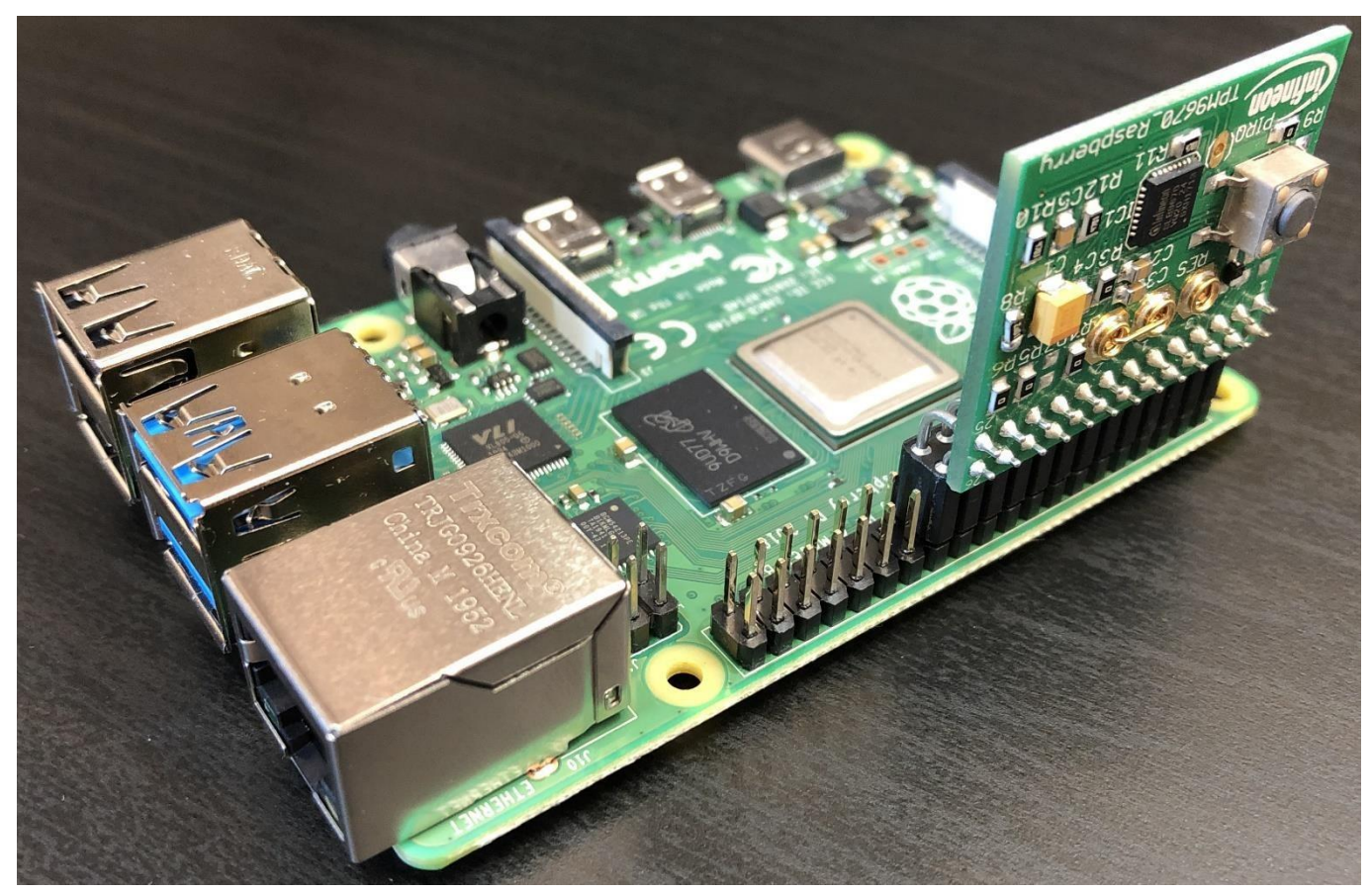

Figure 1 Infineon Iridium SLx 9670 TPM2.0 SPI Board on Raspberry Pi<sup>®</sup> 4

## 1.2 Enable TPM

Insert the flashed SD card and boot the Raspberry Pi<sup>®</sup>.

Open the configuration file in an editor:

#### Code Listing 1

001 \$ sudo nano /boot/config.txt

Insert the following lines to enable SPI and TPM.

Application Note

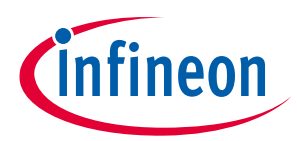

| 001 |
|-----|
| UUT |

dtoverlay=tpm-slb9670

Save the file and exit the editor.

Reboot the Raspberry Pi<sup>®</sup> and check if TPM is activated.

#### Code Listing 3

| 001 | \$ ls /dev   grep tpm |
|-----|-----------------------|
| 002 | tpm0                  |
| 003 | tpmrm0                |

#### **1.3** Install TPM Software

Install the following software on the Raspberry Pi®:

| Software    | Link                                         | Version |
|-------------|----------------------------------------------|---------|
| tpm2-tss    | https://github.com/tpm2-software/tpm2-tss    | 3.0.3   |
| tpm2-tools  | https://github.com/tpm2-software/tpm2-tools  | 5.0     |
| tpm2-abrmd  | https://github.com/tpm2-software/tpm2-abrmd  | 2.3.3   |
| tpm2-pkcs11 | https://github.com/tpm2-software/tpm2-pkcs11 | 1.5.0   |

Install dependencies:

#### **Code Listing 4**

| 001 | \$ sudo apt update                                                       |
|-----|--------------------------------------------------------------------------|
| 002 | <pre>\$ sudo apt -y install autoconf-archive libcmocka0 libcmocka-</pre> |
|     | dev procps iproute2 build-essential git pkg-config gcc                   |
|     | libtool automake libssl-dev uthash-dev autoconf doxygen                  |
|     | libgcrypt-dev libjson-c-dev libcurl4-gnutls-dev uuid-dev                 |
|     | pandoc libglib2.0-dev libsqlite3-dev libyaml-dev                         |

First time Git setup, insert your username and email.

#### **Code Listing 5**

| 001 | \$ git configglobal user.name "your name"                        |
|-----|------------------------------------------------------------------|
| 002 | <pre>\$ git configglobal user.email your-email@example.com</pre> |

Download the Git repository pkcs11-optiga-tpm [1].

#### Code Listing 6

| 001 | \$ cd ~                                                               |
|-----|-----------------------------------------------------------------------|
| 002 | <pre>\$ git clone https://github.com/Infineon/pkcs11-optiga-tpm</pre> |

Install TPM software stack:

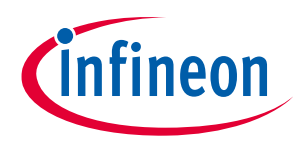

| 001 | \$ cd ~                                                               |
|-----|-----------------------------------------------------------------------|
| 002 | <pre>\$ git clone https://github.com/tpm2-software/tpm2-tss.git</pre> |
| 003 | \$ cd tpm2-tss                                                        |
| 004 | \$ git checkout 3.0.3                                                 |
| 005 | \$ ./bootstrap                                                        |
| 006 | \$ ./configure                                                        |
| 007 | \$ make -j\$(nproc)                                                   |
| 008 | \$ sudo make install                                                  |
| 009 | \$ sudo ldconfig                                                      |

Install TPM tools:

#### **Code Listing 8**

| 001 | \$ cd ~                                                                 |
|-----|-------------------------------------------------------------------------|
| 002 | <pre>\$ git clone https://github.com/tpm2-software/tpm2-tools.git</pre> |
| 003 | \$ cd tpm2-tools                                                        |
| 004 | \$ git checkout 5.0                                                     |
| 005 | \$ ./bootstrap                                                          |
| 006 | \$ ./configure                                                          |
| 007 | \$ make -j\$(nproc)                                                     |
| 008 | \$ sudo make install                                                    |
| 009 | \$ sudo ldconfig                                                        |

Install TPM access broker & resource manager:

#### **Code Listing 9**

| 001 | \$ cd ~                                                                 |
|-----|-------------------------------------------------------------------------|
| 002 | <pre>\$ git clone https://github.com/tpm2-software/tpm2-abrmd.git</pre> |
| 003 | \$ cd tpm2-abrmd                                                        |
| 004 | \$ git checkout 2.3.3                                                   |
| 005 | \$ ./bootstrap                                                          |
| 006 | <pre>\$ ./configurewith-dbuspolicydir=/etc/dbus-1/system.d</pre>        |
| 007 | \$ make -j\$(nproc)                                                     |
| 008 | \$ sudo make install                                                    |
| 009 | \$ sudo ldconfig                                                        |

Configure D-Bus:

#### **Code Listing 10**

| 001 | \$ sudo useraddsystemuser-group tss |
|-----|-------------------------------------|
| 002 | \$ sudo pkill -HUP dbus-daemon      |
| 003 | \$ sudo systemctl daemon-reload     |

Allow TPM device node to be accessed by tpm2-abrmd user 'tss'. Take note that this effect is not persistent.

#### Code Listing 11

|  | 001 | \$ sudo chown tss /dev/tpm0 |  |
|--|-----|-----------------------------|--|
|--|-----|-----------------------------|--|

To verify that D-Bus is configured correctly:

| 001 | \$ | t.pm2  | clear | -T | tabrmd:bus | name=com.intel.tss2.Tabrmd -c | α   |
|-----|----|--------|-------|----|------------|-------------------------------|-----|
| 001 | т  | Cpille | OTOUT | -  |            |                               | ~ ~ |

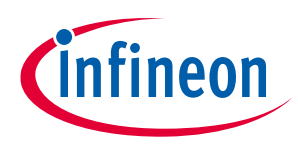

#### **Prepare Raspberry Pi**<sup>®</sup>

Install TPM PKCS #11. Apply the patch "support-existing-TPM2-persistent-objects.patch" for section 2.2.4 to work.

#### **Code Listing 13**

| 001 | \$ cd ~                                                                  |
|-----|--------------------------------------------------------------------------|
| 002 | <pre>\$ git clone https://github.com/tpm2-software/tpm2-pkcs11.git</pre> |
| 003 | \$ cd tpm2-pkcs11                                                        |
| 004 | \$ git checkout 1.5.0                                                    |
| 005 | <pre>\$ git am ~/pkcs11-optiga-tpm/patches/interoperability-with-</pre>  |
|     | existing-TPM2-persistent-objec.patch                                     |
| 006 | \$ ./bootstrap                                                           |
| 007 | \$ ./configuredisable-fapi                                               |
| 008 | \$ make -j\$(nproc)                                                      |
| 009 | \$ sudo make install                                                     |
| 010 | \$ sudo ldconfig                                                         |

#### **Setup Python3** 1.4

Set Python 3.7 as default:

#### **Code Listing 14**

| 001 | \$ sudo rm /usr/bin/python              |  |
|-----|-----------------------------------------|--|
| 002 | \$ sudo ln -s python3.7 /usr/bin/python |  |

To verify Python is set correctly:

#### **Code Listing 15**

| 001 | \$ python -V |  |
|-----|--------------|--|
| 002 | Python 3.7.3 |  |

Install Python libraries:

#### **Code Listing 16**

| 001 | \$ pip3 install pyyaml         |
|-----|--------------------------------|
| 002 | \$ pip3 install pyasn1-modules |

#### Install PKCS #11 Software 1.5

Install dependencies:

#### **Code Listing 17**

| 001 | \$ | sudo | apt | install | libpcsclite-dev |
|-----|----|------|-----|---------|-----------------|
|-----|----|------|-----|---------|-----------------|

Install OpenSC:

| 001 | \$ cd ~                                                      |
|-----|--------------------------------------------------------------|
| 002 | <pre>\$ git clone https://github.com/OpenSC/OpenSC.git</pre> |
| 003 | \$ cd OpenSC                                                 |
| 004 | \$ git checkout 0.21.0                                       |
| 005 | \$ ./bootstrap                                               |
| 006 | \$ ./configure                                               |
| 007 | \$ make -j\$(nproc)                                          |

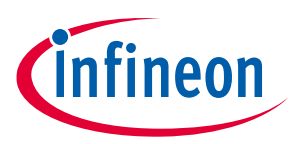

| 008 | \$ sudo make install |  |
|-----|----------------------|--|
| 009 | \$ sudo ldconfig     |  |

Install OpenSSL PKCS #11 engine:

#### Code Listing 19

| 001 | \$<br>cd ~                                           |
|-----|------------------------------------------------------|
| 002 | \$<br>git clone https://github.com/OpenSC/libp11.git |
| 003 | \$<br>cd libp11                                      |
| 004 | \$<br>git checkout libp11-0.4.11                     |
| 005 | \$<br>./bootstrap                                    |
| 006 | \$<br>./configure                                    |
| 007 | \$<br>make -j\$(nproc)                               |
| 008 | \$<br>sudo make install                              |
| 009 | \$<br>sudo ldconfig                                  |
|     |                                                      |

Check if the engine pkcs11.so is correctly installed in /usr/lib/arm-linux-gnueabihf/engines-1.1/.

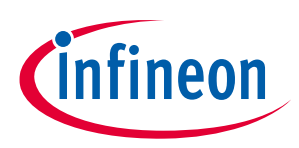

## 2 Operation Guide

This section describes how OpenSC and OpenSSL can be used to interact with TPM-based PKCS #11 token.

The OpenSC software dependencies:

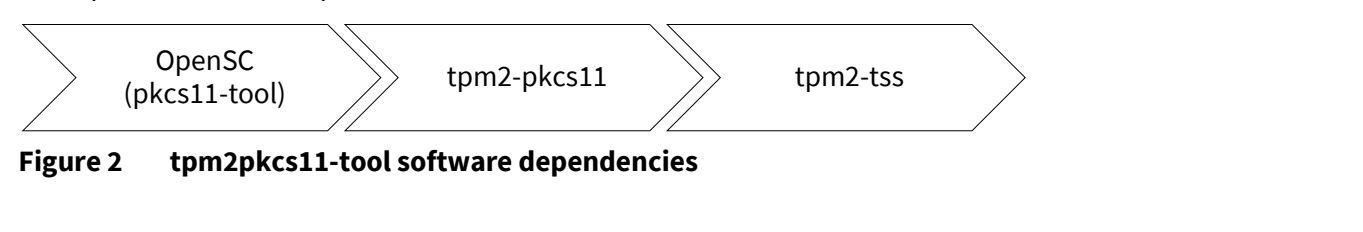

The OpenSSL software dependencies:

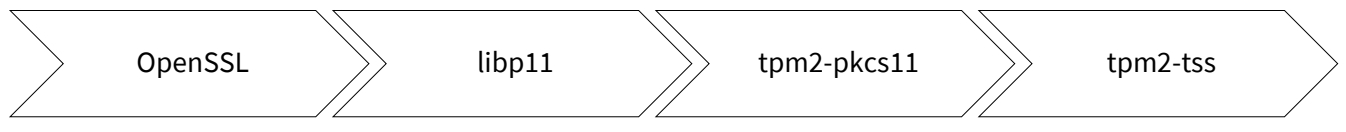

Figure 3 tpm2ssl software dependencies

#### 2.1 Environment Setup

Make a copy of the sample configuration file (~/tpm2-pkcs11/misc/tpm2-pkcs11.openssl.sample.conf) and place it at ~/tpm2-pkcs11.openssl.conf. Update the engine path and tpm2-pkcs11 library path in the file:

- dynamic\_path = /usr/lib/arm-linux-gnueabihf/engines-1.1/pkcs11.so
- MODULE\_PATH = /usr/local/lib/libtpm2\_pkcs11.so

Set abbreviations. Remember to update the path:

#### **Code Listing 20**

| 001 | <pre>\$ alias tpm2pkcs11-tool='pkcs11-toolmodule</pre>               |
|-----|----------------------------------------------------------------------|
|     | /usr/local/lib/libtpm2_pkcs11.so'                                    |
| 002 | <pre>\$ alias tpm2ssl='OPENSSL_CONF=~/tpm2-pkcs11.openssl.conf</pre> |
|     | openssl'                                                             |
| 003 | <pre>\$ alias tpm2_ptool='~/tpm2-pkcs11/tools/tpm2_ptool.py'</pre>   |

Set environment variable:

#### Code Listing 21

| 001 | \$ mkdir ~/pkcs11-store                               |  |
|-----|-------------------------------------------------------|--|
| 002 | <pre>\$ export TPM2_PKCS11_STORE=~/pkcs11-store</pre> |  |

## 2.2 PKCS #11 Token Creation

There are two ways of creating a PKCS #11 token, to create a token from a blank TPM, or to create a token and link it with existing TPM objects. Find more information at [6].

#### 2.2.1 Start Blank

Reset the TPM:

```
Code Listing 22
```

001 \$ tpm2 clear -c p

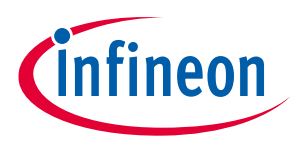

Initialize a store at path ~/pkcs11-store and provision the TPM:

#### Code Listing 23

| 001 | \$ tpm2 ptool initpath ~/pkcs11-store |  |
|-----|---------------------------------------|--|
|-----|---------------------------------------|--|

Create a TPM-based PKCS #11 token:

#### Code Listing 24

| 001 | <pre>\$ tpm2_ptool addtokenpid 1sopin sopinuserpin userpin</pre> |
|-----|------------------------------------------------------------------|
|     | label tpm-tokenpath ~/pkcs11-store                               |

## 2.2.2 Link Existing (Keys stored outside of a TPM)

**Option 1:** Provision the TPM owner hierarchy:

#### Code Listing 25

| ( | 001 | \$<br>tpm2 clear -c p                                        |
|---|-----|--------------------------------------------------------------|
| ( | 002 | \$<br>tpm2_createprimary -G ecc -c primary.ctx               |
| ( | 203 | \$<br><pre>tpm2_evictcontrol -c primary.ctx 0x81000001</pre> |
| ( | 004 | \$<br>tpm2_create -G rsa2048 -C 0x81000001 -u rsakey.pub -r  |
|   |     | rsakey.priv                                                  |
| ( | 05  | \$<br>tpm2_create -G ecc -C 0x81000001 -u ecckey.pub -r      |
|   |     | ecckey.priv                                                  |

**Option 2:** Provision the TPM platform hierarchy:

Code Listing 26

| 001 | \$ tpm2 clear -c p                                             |
|-----|----------------------------------------------------------------|
| 002 | \$ tpm2_createprimary -C p -G ecc -c primary.ctx               |
| 003 | <pre>\$ tpm2_evictcontrol -C p -c primary.ctx 0x81800001</pre> |
| 004 | \$ tpm2_create -G rsa2048 -C 0x81800001 -u rsakey.pub -1       |
|     | rsakey.priv                                                    |
| 005 | \$ tpm2_create -G ecc -C 0x81800001 -u ecckey.pub -r           |
|     | ecckev.priv                                                    |

If platform hierarchy is used, the command tpm2\_clear is not able to remove platform persistent handles. Instead, use the following commands:

#### Code Listing 27

001 \$ tpm2\_evictcontrol -C p -c 0x81800001

Create a TPM-based PKCS #11 token associated with the TPM primary key. Example given here is using the primary key from the owner hierarchy, for the platform hierarchy change the handle to 0x81800001:

#### Code Listing 28

| 001  | <pre>\$ tpm2_ptool initprimary-handle 0x81000001path=~/pkcs11-</pre> |
|------|----------------------------------------------------------------------|
| 0.00 | store                                                                |
| 002  | \$ tpm2_ptool addtokenpid 1sopin sopinuserpin userpin                |
|      | Tabel chm-coken pach ~/ pkcsli-score                                 |

Link existing TPM objects (RSA and ECC key objects):

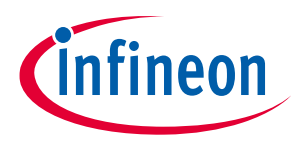

| 001 | <pre>\$ tpm2_ptool linklabel tpm-tokenid 0key-label<br/>linkrsa2048userpin userpinpath ~/pkcs11-store</pre>                    |
|-----|----------------------------------------------------------------------------------------------------|
| 002 | <pre>rsakey.pub rsakey.priv \$ tpm2_ptool linklabel tpm-tokenid 1key-label linkeccp256userpin userpinpath ~/pkcs11-store</pre> |
|     | ecckey.pub ecckey.priv                                                                                                    |

Show linked key objects:

#### **Code Listing 30**

| 001 | <pre>\$ tpm2pkcs11-toolslot 1list-objectsloginpin</pre> |
|-----|---------------------------------------------------------|
|     | userpin                                                 |

Reset the token:

Code Listing 31

001

\$ rm ~/pkcs11-store/tpm2 pkcs11.sqlite3

## 2.2.3 Link Existing (Keys stored in a TPM NV area)

**Option 1:** Provision TPM owner hierarchy:

#### Code Listing 32

| 0.01 | ¢ trang alagan a n                                                                                    |
|------|----------------------------------------------------------------------------------------------------|
| 001  | s upinz_crear -c p                                                                                    |
| 002  | \$ tpm2_createprimary -G ecc -c primary.ctx                                                           |
| 003  | \$ tpm2_evictcontrol -c primary.ctx 0x81000001                                                        |
| 004  |                                                                                                    |
| 005  | ### Create RSA keypair and store it in NV                                                             |
| 006  | <pre>\$ tpm2_create -G rsa2048 -C 0x81000001 -u rsakey.pub -r<br/>rsakey.priv</pre>                   |
| 007  | <pre>\$ tpm2_nvdefine -C o 0x1000000 -s `cat rsakey.priv   wc -c`<br/>-a "ownerread ownerwrite"</pre> |
| 008  | \$ tpm2 nvwrite -C o 0x1000000 -i rsakey.priv                                                         |
| 009  | <pre>\$ tpm2_nvdefine -C o 0x1000001 -s `cat rsakey.pub   wc -c` - a "ownerread ownerwrite"</pre>     |
| 010  | \$ tpm2 nvwrite -C o 0x1000001 -i rsakey.pub                                                          |
| 011  |                                                                                                    |
| 012  | ### Create ECC keypair and store it in NV                                                             |
| 013  | <pre>\$ tpm2_create -G ecc -C 0x81000001 -u ecckey.pub -r<br/>ecckey.priv</pre>                       |
| 014  | <pre>\$ tpm2_nvdefine -C o 0x1000002 -s `cat ecckey.priv   wc -c`<br/>-a "ownerread ownerwrite"</pre> |
| 001  | \$ tpm2 nvwrite -C o 0x1000002 -i ecckey.priv                                                         |
| 002  | <pre>\$ tpm2_nvdefine -C o 0x1000003 -s `cat ecckey.pub   wc -c` - a "ownerread ownerwrite"</pre>     |
| 003  | \$ tpm2 nvwrite -C o 0x1000003 -i ecckey.pub                                                          |

**Option 2:** Provision TPM platform hierarchy:

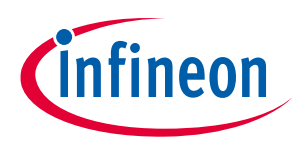

| 001 | \$ tpm2_clear -c p                                                                                             |
|-----|----------------------------------------------------------------------------------------------------|
| 002 | \$ tpm2_createprimary -C p -G ecc -c primary.ctx                                                               |
| 003 | \$ tpm2_evictcontrol -C p -c primary.ctx 0x81800001                                                            |
| 004 | —                                                                                                    |
| 005 | ### Create RSA keypair and store it in NV                                                                      |
| 006 | <pre>\$ tpm2_create -G rsa2048 -C 0x81800001 -u rsakey.pub -r<br/>rsakey.priv</pre>                            |
| 007 | <pre>\$ tpm2_nvdefine -C p 0x1000000 -s `cat rsakey.priv   wc -c`<br/>-a "platformcreate ppread ppwrite"</pre> |
| 008 | \$ tpm2 nvwrite -C p 0x1000000 -i rsakey.priv                                                                  |
| 009 | <pre>\$ tpm2_nvdefine -C p 0x1000001 -s `cat rsakey.pub   wc -c` - a "platformcreate ppread ppwrite"</pre>     |
| 010 | \$ tpm2 nvwrite -C p 0x1000001 -i rsakey.pub                                                                   |
| 011 |                                                                                                    |
| 012 | ### Create ECC keypair and store it in NV                                                                      |
| 013 | <pre>\$ tpm2_create -G ecc -C 0x81800001 -u ecckey.pub -r<br/>ecckey.priv</pre>                                |
| 014 | <pre>\$ tpm2_nvdefine -C p 0x1000002 -s `cat ecckey.priv   wc -c`<br/>-a "platformcreate ppread ppwrite"</pre> |
| 015 | \$ tpm2 nvwrite -C p 0x1000002 -i ecckey.priv                                                                  |
| 016 | <pre>\$ tpm2_nvdefine -C p 0x1000003 -s `cat ecckey.pub   wc -c` - a "platformcreate ppread ppwrite"</pre>     |
| 017 | \$ tpm2_nvwrite -C p 0x1000003 -i ecckey.pub                                                                   |

If platform hierarchy is used, the command "tpm2\_clear" is not able to remove platform persistent handles. Instead, use the following commands:

#### **Code Listing 34**

|--|

Create a TPM-based PKCS #11 token by associating it with the primary key. Example given here is using the primary key from the owner hierarchy, for the platform hierarchy change the handle to 0x81800001:

#### **Code Listing 35**

| 001 | <pre>\$ tpm2_ptool initprimary-handle 0x81000001path=~/pkcs11-</pre> |
|-----|----------------------------------------------------------------------|
| 002 | store<br>\$ tpm2_ptool addtokenpid 1sopin sopinuserpin userpin       |
|     | label tpm-tokenpath ~/pkcsll-store                                   |

Link existing TPM objects (RSA and ECC key objects); for the platform hierarchy replace the parameter "-C o" with "-C p":

| 001 | ### Read RSA keypair from NV and link it to the PKCS #11 token |
|-----|----------------------------------------------------------------|
| 002 | \$ tpm2 nvread -C o 0x1000000 -o rsakey.priv                   |
| 003 | \$ tpm2 nvread -C o 0x1000001 -o rsakey.pub                    |
| 004 | \$ tpm2_ptool linklabel tpm-tokenid 0key-label                 |
|     | linkrsa2048userpin userpinpath ~/pkcs11-store                  |
|     | rsakey.pub rsakey.priv                                         |
| 005 | \$ tpm2 nvundefine -C o 0x1000000                              |
| 006 | \$ tpm2_nvundefine -C o 0x1000001                              |

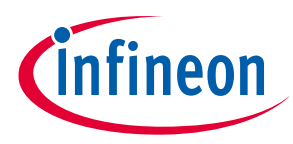

| 007 |                                                                |
|-----|----------------------------------------------------------------|
| 008 | ### Read ECC keypair from NV and link it to the PKCS #11 token |
| 009 | \$ tpm2_nvread -C o 0x1000002 -o ecckey.priv                   |
| 010 | \$ tpm2 nvread -C o 0x1000003 -o ecckey.pub                    |
| 011 | \$ tpm2_ptool linklabel tpm-tokenid 1key-label                 |
|     | linkeccp256userpin userpinpath ~/pkcs11-store                  |
|     | ecckey.pub ecckey.priv                                         |
| 012 | <pre>\$ tpm2_nvundefine -C o 0x1000002</pre>                   |
| 013 | <pre>\$ tpm2_nvundefine -C o 0x1000003</pre>                   |

Show linked key objects:

#### **Code Listing 37**

| 001 | \$ tpm2pkcs11-toolslot 1list-objectsloginpin |
|-----|----------------------------------------------|
|     | userpin                                      |

Reset the token:

#### Code Listing 38

| 001 | <pre>\$ rm ~/pkcs11-store/tpm2_pkcs11.sqlite3</pre> |  |
|-----|-----------------------------------------------------|--|
|-----|-----------------------------------------------------|--|

## 2.2.4 Link Existing (Key persisted in a TPM)

Provision TPM owner hierarchy:

#### **Code Listing 39**

| 001 | \$ tpm2 clear -c p                                         |
|-----|------------------------------------------------------------|
| 002 | \$ tpm2_createprimary -G ecc -c primary.ctx                |
| 003 | <pre>\$ tpm2_evictcontrol -c primary.ctx 0x81000001</pre>  |
| 004 | \$ tpm2_create -G rsa2048 -C 0x81000001 -u rsakey.pub -r   |
|     | rsakey.priv -p keyauth                                     |
| 005 | \$ tpm2_load -C 0x81000001 -u rsakey.pub -r rsakey.priv -c |
|     | rsakey.ctx                                                 |
| 006 | \$ tpm2_evictcontrol -c rsakey.ctx 0x81000002              |
| 007 | \$ tpm2_create -G ecc -C 0x81000001 -u ecckey.pub -r       |
|     | ecckey.priv                                                |
| 008 | \$ tpm2_load -C 0x81000001 -u ecckey.pub -r ecckey.priv -c |
|     | ecckey.ctx                                                 |
| 009 | <pre>\$ tpm2_evictcontrol -c ecckey.ctx 0x81000003</pre>   |

Create a TPM-based PKCS #11 token associated with the TPM primary key:

#### **Code Listing 40**

| 001 | <pre>\$ tpm2_ptool initprimary-handle 0x81000001path=~/pkcs11-</pre> |
|-----|----------------------------------------------------------------------|
|     | store                                                                |
| 002 | \$ tpm2_ptool addtokenpid 1sopin sopinuserpin userpin                |
|     | label tpm-tokenpath ~/pkcsll-store                                   |

Link existing TPM objects (RSA and ECC key objects):

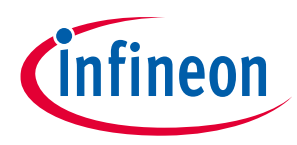

| 001 | <pre>\$ tpm2_ptool link-persistlabel tpm-tokenid 0key-label</pre> |
|-----|-------------------------------------------------------------------|
|     | linkrsa2048userpin userpinpath ~/pkcs11-store                     |
|     | 0x81000002auth keyauth                                            |
| 002 | <pre>\$ tpm2_ptool link-persistlabel tpm-tokenid 1key-label</pre> |
|     | linkecc2048userpin userpinpath ~/pkcs11-store                     |
|     | 0x81000003                                                        |

Show linked key objects:

#### **Code Listing 42**

| 001 | <pre>\$ tpm2pkcs11-toolslot 1list-objectsloginpin</pre> |
|-----|---------------------------------------------------------|
|     | userpin                                                 |

Reset the token:

#### Code Listing 43

## 2.3 OpenSC

For simplicity, follow section 2.2.1 to initialize a PKCS #11 token before continuing.

Show available token:

#### **Code Listing 44**

| 001 | <pre>\$ tpm2pkcs11-toollist-token-slots</pre> |  |
|-----|-----------------------------------------------|--|
|-----|-----------------------------------------------|--|

Change user pin (from "userpin" to "upin"):

#### **Code Listing 45**

| 001 | \$ tpm2pkcs11-toolslot 1loginpin userpin | change-pin |
|-----|------------------------------------------|------------|
|     | new-pin upin                             |            |

Change user pin with SO pin (from "upin" to "userpin"):

#### **Code Listing 46**

001 \$ tpm2pkcs11-tool --slot 1 --init-pin --so-pin sopin --pin userpin

Show supported key types:

#### Code Listing 47

| 001 \$ tpm2pkcs11-toolslot 1list-mechanisms |  |
|---------------------------------------------|--|
|---------------------------------------------|--|

Create an RSA key object:

#### **Code Listing 48**

| 001 | \$ tpm2pkcs11-toolslot 1id 00label rsa2048login |
|-----|-------------------------------------------------|
|     | pin userpinkeypairgenkey-type RSA:2048          |

Create an ECC key object:

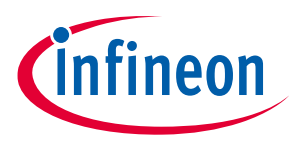

| 001 | <pre>\$ tpm2pkcs11-toolslot 1id 01label eccp256login</pre> |
|-----|------------------------------------------------------------|
|     | pin userpinkeypairgenusage-signkey-type<br>EC:secp256r1    |

#### Show created key objects:

#### **Code Listing 50**

| 001 | \$ tpm2pkcs11-toolslot 1list-objectsloginpin |  |
|-----|----------------------------------------------|--|
|     | userpin                                      |  |

#### Read the public component of the RSA key:

#### Code Listing 51

| 001 | \$ tpm2pkcs11-toolslot 1loginpin userpinid 00                             |
|-----|---------------------------------------------------------------------------|
|     | type pubkeyread-object > rsa.pub.der                                      |
| 002 | <pre>\$ openssl rsa -inform DER -outform PEM -in rsa.pub.der -pubin</pre> |
|     | > rsa.pub.pem                                                             |

#### Read the public component of the ECC key:

#### Code Listing 52

| 001 | \$ tpm2pkcs11-toolslot 1loginpin userpinid 01                                 |
|-----|-------------------------------------------------------------------------------|
|     | type pubkeyread-object > ecc.pub.der                                          |
| 002 | <pre>\$ openssl ec -inform DER -outform PEM -in ecc.pub.der -pubin &gt;</pre> |
|     | ecc.pub.pem                                                                   |

#### Generate random data:

#### **Code Listing 53**

| 001 | \$ tpm2pkcs11-tool - | -slot 1generate-random 32 > data |  |
|-----|----------------------|----------------------------------|--|
|-----|----------------------|----------------------------------|--|

#### RSA encryption and decryption:

#### **Code Listing 54**

| 001 | <pre>\$ openssl rsautl -encrypt -inkey rsa.pub.pem -in data -pubin - out data.crypt</pre>                                              |
|-----|----------------------------------------------------------------------------------------------------|
| 002 | <pre>\$ tpm2pkcs11-toolslot 1loginpin userpinid 00<br/>decryptmechanism RSA-PKCSinput-file data.crypt<br/>output-file data.plain</pre> |
| 003 | \$ diff data data.plain                                                                                                    |

#### RSA signing and verification:

#### **Code Listing 55**

| 001 | <pre>\$ tpm2pkcs11-toolslot 1id 00loginpin userpin<br/>signmechanism SHA256-RSA-PKCSinput-file dataoutput-</pre> |
|-----|----------------------------------------------------------------------------------------------------|
| 002 | file data.rsa.sig<br>\$ openssl dgst -sha256 -verify rsa.pub.pem -signature<br>data.rsa.sig data                 |

#### ECC signing and verification:

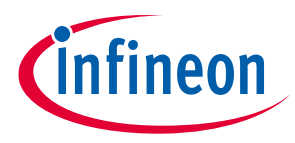

| 001 | \$ tpm2pkcs11-toolslot 1id 01loginpin userpin                   |
|-----|-----------------------------------------------------------------|
|     | signmechanism ECDSA-SHA1signature-format openssl                |
|     | input-file dataoutput-file data.ecc.sig                         |
| 002 | <pre>\$ openssl dgst -sha1 -verify ecc.pub.pem -signature</pre> |
|     | data.ecc.sig data                                               |

Destroy RSA key object:

#### Code Listing 57

| 001 | \$ tpm2pkcs11-toolslot 1loginpin userpindelete-                                                      |
|-----|----------------------------------------------------------------------------------------------------|
| 002 | objecttype privkeyid 00<br>\$ tpm2pkcs11-toolslot 1loginpin userpindelete-<br>objecttype pubkeyid 00 |

Destroy ECC key object:

#### **Code Listing 58**

| 001 | \$ tpm2pkcs11-toolslot 1loginpin userpindelete- |  |
|-----|-------------------------------------------------|--|
|     | objecttype privkeyid 01                         |  |
| 002 | \$ tpm2pkcs11-toolslot 1loginpin userpindelete- |  |
|     | objecttype pubkeyid 01                          |  |

## 2.4 OpenSSL

To verify that the PKCS #11 engine is accessible:

Code Listing 59

```
        001
        $ openssl version

        002
        OpenSSL 1.1.1d 10 Sep 2019

        003
        $ openssl engine pkcs11 -t

        004
        (pkcs11) pkcs11 engine

        005
        [ available ]
```

Create RSA and ECC key objects:

#### **Code Listing 60**

| 001 | <pre>\$ tpm2pkcs11-toolslot 1id 02label osslrsa2048login</pre>                                             |
|-----|----------------------------------------------------------------------------------------------------|
|     | pin userpinkeypairgenkey-type RSA:2048                                                                     |
| 002 | <pre>\$ tpm2pkcs11-toolslot 1id 03label ossleccp256login<br/>pin userpinkeypairgenusage-signkey-type</pre> |
|     | EC:secp256r1                                                                                               |

RSA signing and verification:

| 001 | \$ echo "beefcafe" > data                                         |
|-----|-------------------------------------------------------------------|
| 002 | \$ tpm2ssl dgst -engine pkcs11 -keyform engine -sign              |
|     | "pkcs11:token=tpm-token;object=osslrsa2048;pin-                   |
|     | value=userpin" -out data.rsa.sig data                             |
| 003 | <pre>\$ tpm2ssl dgst -engine pkcs11 -keyform engine -verify</pre> |
|     | "pkcs11:token=tpm-token;object=osslrsa2048;pin-                   |
|     | value=userpin" -signature data.rsa.sig data                       |

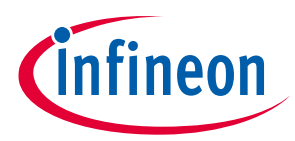

ECC signing and verification:

#### Code Listing 62

| 001 | \$ echo "beefcafe" > data                                         |
|-----|-------------------------------------------------------------------|
| 002 | \$ tpm2ssl dgst -engine pkcs11 -keyform engine -sign              |
|     | "pkcs11:token=tpm-token;object=ossleccp256;pin-                   |
|     | value=userpin" -out data.ecc.sig data                             |
| 003 | <pre>\$ tpm2ssl dgst -engine pkcs11 -keyform engine -verify</pre> |
|     | "pkcs11:token=tpm-token;object=ossleccp256;pin-                   |
|     | value=userpin" -signature data.ecc.sig data                       |

#### RSA encryption and decryption:

#### **Code Listing 63**

| 001 | \$ echo "beefcafe" > data                               |
|-----|---------------------------------------------------------|
| 002 | \$ tpm2ssl rsautl -engine pkcs11 -keyform engine -inkey |
|     | "pkcs11:token=tpm-token;object=osslrsa2048;pin-         |
|     | value=userpin" -encrypt -in data -out data.crypt        |
| 003 | \$ tpm2ssl rsautl -engine pkcs11 -keyform engine -inkey |
|     | "pkcs11:token=tpm-token;object=osslrsa2048;pin-         |
|     | value=userpin" -decrypt -in data.crypt -out data.plain  |
| 004 | \$ diff data data.plain                                 |

Generate a self-signed certificate:

#### Code Listing 64

| 001 | \$ tpm2ssl req -engine pkcs11 -keyform engine -key        |
|-----|-----------------------------------------------------------|
|     | "pkcs11:token=tpm-token;object=ossleccp256;pin-           |
|     | value=userpin" -new -x509 -days 365 -subj '/CN=TPM CA/' - |
|     | sha256 -out ca.crt.pem                                    |
| 002 | ### view the certificate                                  |
| 003 | <pre>\$ openssl x509 -in ca.crt.pem -text -noout</pre>    |

#### Import a certificate:

#### Code Listing 65

| 001 | <pre>\$ tpm2_ptool addcertlabel=tpm-tokenkey-label=ossleccp256</pre> |
|-----|----------------------------------------------------------------------|
|     | path ~/pkcs11-store ca.crt.pem                                       |

#### Show imported certificates:

#### **Code Listing 66**

| 001 | \$ tpm2pkcs11-toolslot 1list-objectsloginpin |
|-----|----------------------------------------------|
|     | userpin                                      |

Read a certificate, use the Code Listing 66 to get the object id.

#### Code Listing 67

| 001 | <pre>\$ tpm2pkcs11-toolslot 1loginpin userpinread-object</pre> |
|-----|----------------------------------------------------------------|
|     | type certid <object id=""> cert.der</object>                   |
| 002 | \$ openssl x509 -inform der -in cert.der -out cert.pem         |
| 003 | <pre>\$ diff cert.pem ca.crt.pem</pre>                         |

Delete a certificate, use the Code Listing 66 to get the object id.

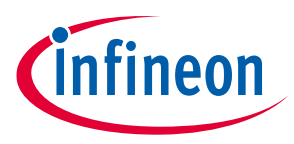

| 001 | <pre>\$ tpm2pkcs11-toolslot 1loginpin userpindelete-</pre> |
|-----|------------------------------------------------------------|
|     | objecttype certid <object id=""></object>                  |

#### Generate a CSR:

#### **Code Listing 69**

| 001 | \$ tpm2ssl req -engine pkcs11 -keyform engine -key       |
|-----|----------------------------------------------------------|
|     | "pkcs11:token=tpm-token;object=ossleccp256;pin-          |
|     | value=userpin" -new -subj '/CN=TPM device/' -out csr.pem |
| 002 | ### view the certificate                                 |
| 003 | <pre>\$ openssl req -in csr.pem -text -noout</pre>       |

## Sign the CSR:

| 001 | \$ tpm2ssl x509 -engine pkcs11 -CAkeyform engine -CAkey      |
|-----|--------------------------------------------------------------|
|     | "pkcs11:token=tpm-token;object=ossleccp256;pin-              |
|     | value=userpin" -req -CA ca.crt.pem -sha256 -set_serial 1 -in |
|     | csr.pem -out crt.pem                                         |
| 002 | ### view the certificate                                     |
| 003 | \$ openssl x509 -in crt.pem -text -noout                     |

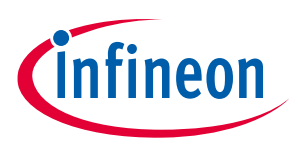

## 3 FAPI Backend

By default, PKCS #11 token data is stored in an SQLite database (it is referred to as the esysdb backend) and a Python tool is provided to manipulate the database. It is used for token creation and late binding of TPM keys to a token. Despite the usefulness of the tool, Python installation may not be ideal for low-end or low memory footprint devices.

Alternatively, the PKCS #11 token can be configured to utilize the FAPI (it is referred to as the fapi backend) from TSS instead of SQLite. Find the complete setup guide at [7]. The new guide supersedes this document except the examples from OpenSC (section 2.3) and OpenSSL (section 2.4).

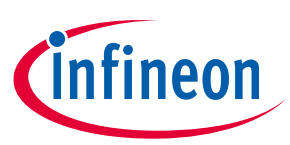

#### References

- [1] <u>https://github.com/Infineon/pkcs11-optiga-tpm</u>
- [2] <u>https://www.infineon.com/cms/en/product/evaluation-boards/iridium9670-tpm2.0-linux/</u>
- [3] <u>http://www.infineon.com/tpm</u>
- [4] <u>https://trustedcomputinggroup.org/resource/tpm-main-specification/</u>
- [5] <u>https://downloads.raspberrypi.org/raspios\_armhf/images/raspios\_armhf-2021-01-12/2021-01-11-raspios-buster-armhf.zip</u>
- [6] <u>https://github.com/tpm2-software/tpm2-pkcs11/blob/master/docs/INTEROPERABILITY.md</u>
- [7] https://github.com/Infineon/pkcs11-optiga-tpm/tree/main/fapi-backend

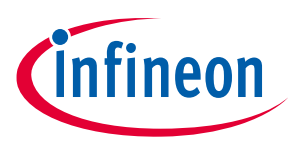

# **Revision history**

| Reference        | Description                  |
|------------------|------------------------------|
| Revision 1.1, 20 | 21-10-18                     |
|                  | Add support for FAPI backend |
| Revision 1.0, 20 | 21-02-29                     |
|                  | Initial version              |

#### Trademarks

All referenced product or service names and trademarks are the property of their respective owners.

Edition 2021-10-18 Published by Infineon Technologies AG 81726 Munich, Germany

© 2021 Infineon Technologies AG. All Rights Reserved.

Do you have a question about this document? Email:

 ${\bf csscustomerservice} @ {\bf infineon.com} \\$ 

#### IMPORTANT NOTICE

The information contained in this application note is given as a hint for the implementation of the product only and shall in no event be regarded as a description or warranty of a certain functionality, condition or quality of the product. Before implementation of the product, the recipient of this application note must verify any function and other technical information given herein in the real application. Infineon Technologies hereby disclaims any and all warranties and liabilities of any kind (including without limitation warranties of noninfringement of intellectual property rights of any third party) with respect to any and all information given in this application note.

The data contained in this document is exclusively intended for technically trained staff. It is the responsibility of customer's technical departments to evaluate the suitability of the product for the intended application and the completeness of the product information given in this document with respect to such application. For further information on the product, technology delivery terms and conditions and prices please contact your nearest Infineon Technologies office (www.infineon.com).

#### WARNINGS

Due to technical requirements products may contair dangerous substances. For information on the types in question please contact your nearest Infineor Technologies office.

Except as otherwise explicitly approved by Infineor Technologies in a written document signed by authorized representatives of Infineor Technologies, Infineon Technologies' products may not be used in any applications where a failure of the product or any consequences of the use thereof car reasonably be expected to result in personal injury.